## **Convert Services Into Line Items**

Last Modified on 09/20/2023 9:50 am EDT

Office Practicum

## Path: Navigation Form > Services button

## About

Services are either manually entered into NSS Billing or are passed to NSS Billing from several areas such as from Notes, Forms, or the Scheduler. Each Service has an Activity Code that represents the activity performed. By converting Services to Line Items, you're taking the Activity Codes and turning them into billable Line Items, which will either be printed to paper or sent to the clearinghouse electronically.

## **Recalc Services**

- 1. Navigate to the Service Filters Form by following the path above.
- 2. Use the Bill Status drop-down to select NOT BILLED ONLY.

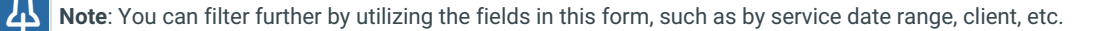

| Service Filters Form - (SVSFILF)                                       |                                                         |  |  |  |  |  |  |  |  |  |
|------------------------------------------------------------------------|---------------------------------------------------------|--|--|--|--|--|--|--|--|--|
| Agency ID                                                              | ALL 💙 ALL                                               |  |  |  |  |  |  |  |  |  |
| Program ID                                                             | ALL V ALL                                               |  |  |  |  |  |  |  |  |  |
|                                                                        | Enter a Case No. or leave blank for all                 |  |  |  |  |  |  |  |  |  |
| Case No.                                                               | A                                                       |  |  |  |  |  |  |  |  |  |
| Staff ID                                                               | ALL V ALL                                               |  |  |  |  |  |  |  |  |  |
|                                                                        | Service Date Range Control Date Range                   |  |  |  |  |  |  |  |  |  |
| Beginning                                                              | // Ending // Beginning // Ending //                     |  |  |  |  |  |  |  |  |  |
| User ID                                                                | Enter a User ID (case sensitive) or leave blank for all |  |  |  |  |  |  |  |  |  |
| Service ID                                                             | 0 Enter a Service ID or leave blank for all             |  |  |  |  |  |  |  |  |  |
| Activity Code ID                                                       | ALL V ALL                                               |  |  |  |  |  |  |  |  |  |
| Place of Contact<br>/ Service                                          | ALL V ALL                                               |  |  |  |  |  |  |  |  |  |
| Site Identification                                                    | ALL V ALL                                               |  |  |  |  |  |  |  |  |  |
| Bill Status                                                            |                                                         |  |  |  |  |  |  |  |  |  |
| Click OK to set filters or click Cancel to revert to previous filters. |                                                         |  |  |  |  |  |  |  |  |  |
|                                                                        | Ok                                                      |  |  |  |  |  |  |  |  |  |

- 3. Click **OK**. Services are displayed based on the filters that were set.
- 4. Convert Services to Line Items:
  - Recalc List: Click the button to convert all Services to Line Items.
  - Recalc Selected: Click the button to convert a selected Service to a Line Item.

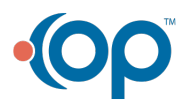

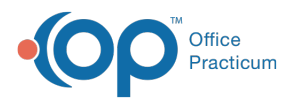

| Services Form - (SVSL)                                                                     |                                                  |                       |                                                          |                                                    |                                                           |                                                                          |                                                                 |                                                                                                    |                                                       |                                              |  |  |
|--------------------------------------------------------------------------------------------|--------------------------------------------------|-----------------------|----------------------------------------------------------|----------------------------------------------------|-----------------------------------------------------------|--------------------------------------------------------------------------|-----------------------------------------------------------------|----------------------------------------------------------------------------------------------------|-------------------------------------------------------|----------------------------------------------|--|--|
| Agency ID                                                                                  | Agency Name                                      | Program ID            | Program Desc                                             | Staff ID                                           | Staff Last Name                                           | Staff First Name                                                         | Staff Middle Name                                               | Service Date                                                                                                    | Case No                                               | Client Last Na A                             |  |  |
| 1                                                                                          | Test Agency                                      |                       |                                                          | 0309                                               |                                                           | Denver                                                                   |                                                                 | 06/17/2022                                                                                                    | 3381                                                  | Clinton                                      |  |  |
| 1                                                                                          | Test Agency                                      | 1                     | Crisis                                                   | 0309                                               |                                                           | Denver                                                                   |                                                                 | 06/19/2022                                                                                                    | 3392                                                  | Franklin                                     |  |  |
| 1                                                                                          | Test Agency                                      |                       |                                                          | 0309                                               |                                                           | Denver                                                                   |                                                                 | 06/20/2022                                                                                                    | 3392                                                  | Franklin                                     |  |  |
| 1                                                                                          | Test Agency                                      | 1                     | Crisis                                                   | 0159                                               |                                                           | admin                                                                    |                                                                 | 06/30/2022                                                                                                    | 1796                                                  | Aals                                         |  |  |
| 1                                                                                          | Test Agency                                      | 1                     | Crisis                                                   | 0159                                               |                                                           | admin                                                                    |                                                                 | 06/30/2022                                                                                                    | 2587                                                  | Abbott                                       |  |  |
| 1                                                                                          | Test Agency                                      | 1                     | Crisis                                                   | 0159                                               |                                                           | admin                                                                    |                                                                 | 06/30/2022                                                                                                    | 2834                                                  | TEST                                         |  |  |
| ▶1                                                                                         | Test Agency                                      | 1                     | Crisis                                                   | 0159                                               |                                                           | admin                                                                    |                                                                 | 06/30/2022                                                                                                    | 3284                                                  | Purpose                                      |  |  |
|                                                                                            |                                                  |                       |                                                          | -                                                  |                                                           |                                                                          |                                                                 |                                                                                                    |                                                       |                                              |  |  |
|                                                                                            |                                                  |                       |                                                          |                                                    |                                                           |                                                                          |                                                                 |                                                                                                    |                                                       |                                              |  |  |
| -                                                                                          |                                                  |                       |                                                          |                                                    |                                                           |                                                                          |                                                                 |                                                                                                    |                                                       |                                              |  |  |
|                                                                                            |                                                  |                       |                                                          |                                                    |                                                           |                                                                          |                                                                 |                                                                                                    |                                                       | ×                                            |  |  |
| Service ID<br>Age<br>Elapsed<br>Time<br>00:01:00<br>Notes                                  | 2241<br>ncy ID Pro<br>Start Time<br>09 : 00 AM 1 | End Time<br>0 : 00 AM | Staff ID Sen<br>159 V<br>Site<br>Identification<br>113 V | vice Start Da<br>06/30/2022<br>Service<br>Cancella | tion Patient<br>Diagnosis 1<br>Diagnosis 2<br>Diagnosis 3 | Case No.<br>284<br>Temporary Living<br>Arrangement<br>1.00<br>ICD<br>ICD | Activity Code ID<br>96156 V<br>Arnount Override<br>S0.00<br>NDC | Place of<br>Contact / Se<br>11<br>Original Uni<br>Override<br>1.00                                                                                                    | Prim / Sec T<br>rvice (P, S, T, V<br>P<br>ts<br>Autho | her Number in<br>Group<br>1<br>orization No. |  |  |
| Additional Modifier Override Current Modifiers Diagnosis 4 ICD Ignore Record Ignore Record |                                                  |                       |                                                          |                                                    |                                                           |                                                                          |                                                                 |                                                                                                    |                                                       |                                              |  |  |
| Staff Nam                                                                                  | e , admin                                        |                       |                                                          |                                                    | Push To Insurance                                         | Save Then Add                                                            | Then Add Billing Log(0) Cr                                      |                                                                                                    | Create Zero I                                         | eate Zero Billed Amount                      |  |  |
| Bill Statu                                                                                 | IS 99 Orio                                       | inal Billed Am        | ount                                                     | \$0.00                                             | v.                                                        | Line Item Histor                                                         | y Recalc List                                                   |                                                                                                    | 0-9   ICD-10                                          | Do Not Bill                                  |  |  |
| Userl                                                                                      | d Testing1                                       | Control Dat           | e 06/30/2022                                             | 09:38:46                                           | Recalc Selected                                           | Bill Status                                                              | Line Items/Tra                                                  | Items/Trans    Bill client full amt with out ATP adi  Bill client full amt with out ATP adi  Bil |                                                       |                                              |  |  |
| Proof Li                                                                                   | st Add                                           | Edit                  | Delete                                                   | Exit (Esc)                                         | Suspend Billing                                           | Filters                                                                  | Defaults                                                        | OBill                                                                                                    | O Bill client full amt with ATP adj                   |                                              |  |  |

C.

5. Click **Yes** to confirm you want to recalc the displayed items.Services that have been successfully converted to Line Items will change to a Bill Status of "0" and be removed from the grid since your filter is set to show statuses of NOT BILLED ONLY.

**Note**: At the time a Service is converted into a Line Item it will also create a Line Item for Private Pay for the Copay you have set in the client's insurance.

6. Review the **Bill Status** for any remaining services in the grid and correct any issues. Clickhere to learn more about Bill Status Codes and Resolutions.

Note: Bill Status is displayed in the lower left-hand corner for a selected Service. It is also displayed in theBill Status
 Code column in the grid. You may need to scroll to the right in the grid to find the column. Columns can be rearranged by selecting the column name and dragging it to where you want it to be displayed.

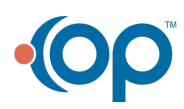